#### LAMPIRAN

#### CARA MENJALANKAN SISTEM PRESENSI

- 1. Masuk ke halaman website.
- 2. Pada halaman login, mengisi email dan password yang diberikan admin.

| The second second              |  |
|--------------------------------|--|
|                                |  |
| Log in                         |  |
| Log in to acress your account. |  |
|                                |  |
| feed aldres                    |  |
| ampirala Trigonium             |  |
| Freenat                        |  |
|                                |  |
|                                |  |

- 3. Setelah masuk ke halaman dashboard, pilih menu presensi.
- Kemudian pilih agenda yang sedang berlangsung dan klik tombol "Presensi" untuk masuk ke halaman presensi.

| -           | ( maintains              | and the second second s | -        | -          | -            | Al-                                                                                                    |
|-------------|--------------------------|----------------------------------------------------------------------------------------------------|----------|------------|--------------|----------------------------------------------------------------------------------------------------|
|             | August 1000.00           | 1-1-107                                                                                                    | 100.00   | habitette. | transfer and | -                                                                                                    |
|             | Report (MACA)            | 10.05.0041                                                                                                    | 04.94    |            | Deschart     | and a                                                                                                    |
| 0           | fram (#10.00             | 1.0.00                                                                                                    | 1000     | 10000      | merical      | Print I                                                                                                    |
| Delition of | Repar Ladicon            | 9-0-92                                                                                                    | 100.00   | 107.04     | (rented      | ( Second Second S |
| Presso      | Pagiar (HOAVIE)          |                                                                                                    | 1.1040   | 1010-000   | Deputant     | (manual)                                                                                                    |
| long Dari   | Name (MAR                |                                                                                                    | 1000     | 100.000    | Burnad       | Read and                                                                                                    |
|             | Appendiate to the second | 1-1-04                                                                                                    | (inite   | 1.00.00    | 1            | ( Second )                                                                                                    |
|             | rique bracco             |                                                                                                    | 2447-248 |            | Provident    | [                                                                                                    |
|             | frame latest in          | 10.00                                                                                                    | 1000     | in a set   | 10000        | and the second second se |

5. Klik "submit presensi" untuk melakukan presensi.

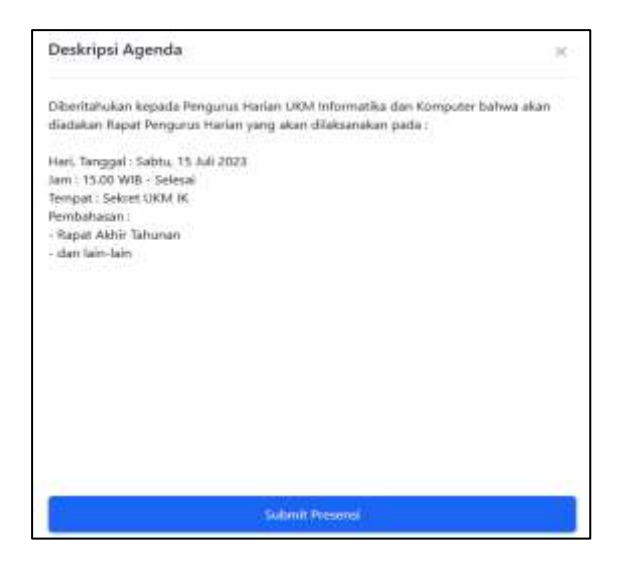

6. Setelah itu akan ada keterangan presensi berhasil.

| Jeskripsi Agenda                                                                                                    | ×    |
|----------------------------------------------------------------------------------------------------|------|
| Nberitahukan kepada Pengurus Harian UKM Informatika dan Komputer bahwa<br>Sadakan Rapat Pengurus Harian yang akan dilaksanakan pada : | akan |
| fari, Tanggal : Sabtu. 15 Juli 2023                                                                                                   |      |
| am : 15.00 WIB - Selesal                                                                                                    |      |
| empat : Sekret UKM IK                                                                                                    |      |
| lembahasan :                                                                                                    |      |
| Rapat Akhir Tahunan                                                                                                    |      |
| dan lain-lain                                                                                                    |      |
|                                                                                                    |      |
|                                                                                                    |      |
|                                                                                                    |      |
|                                                                                                    |      |
|                                                                                                    |      |
|                                                                                                    |      |
|                                                                                                    |      |
|                                                                                                    |      |
|                                                                                                    |      |
|                                                                                                    |      |
|                                                                                                    |      |
| The second second second second second second second second second second second second second second second s                        |      |
| Prosanta Bertusi                                                                                                    |      |

#### PERSETUJUAN SKRIPSI

#### **Dosen Pembimbing**

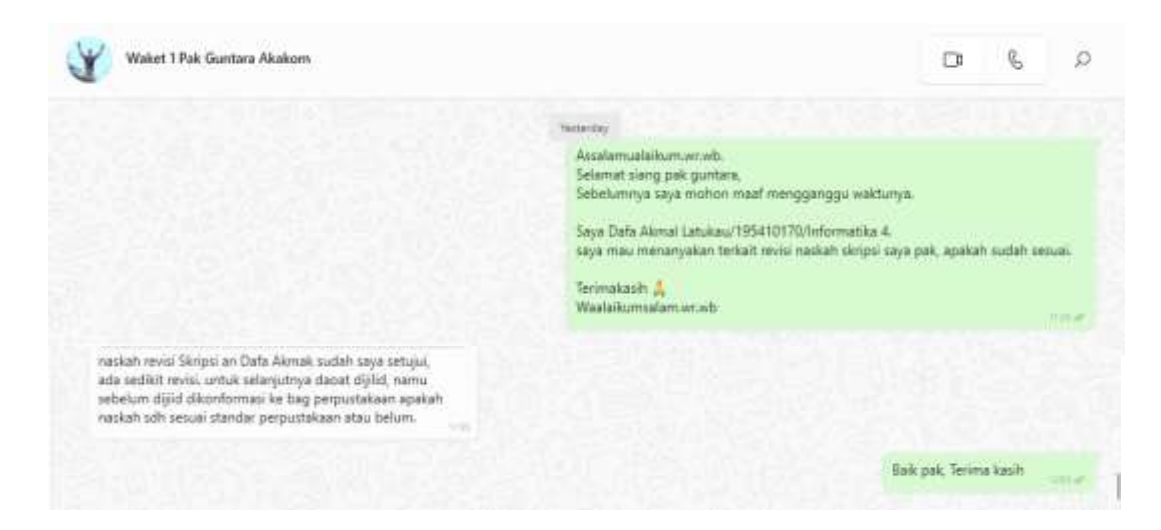

### Dosen Penguji

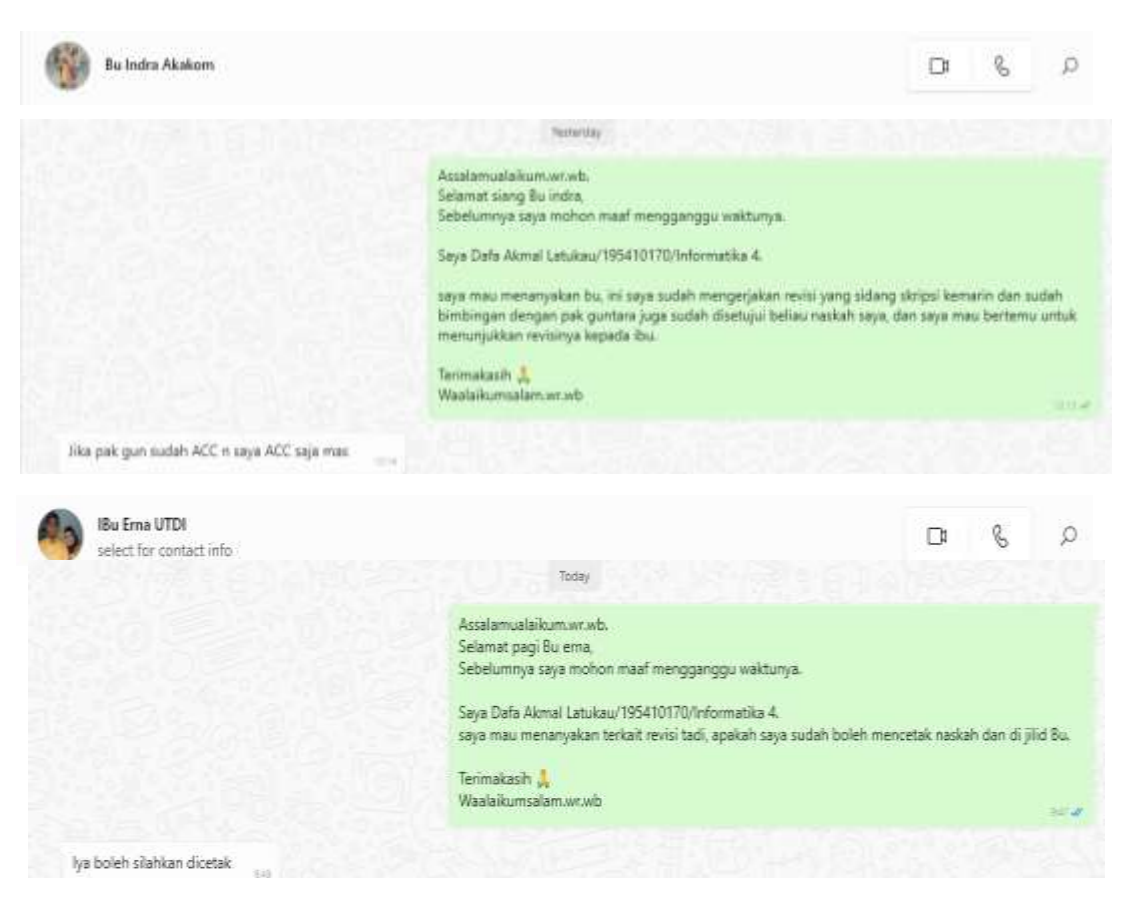

#### SURAT KETERANGAN

#### PERSETUJUAN PUBLIKASI

| Nama          | : | Dafa Akmal Latukau                              |
|---------------|---|-------------------------------------------------|
| NIM           | : | 195410170                                       |
| Program Studi | : | Informatika                                     |
| Email         | : | dafaakmal01@gmail.com                           |
| Judul Skripsi | : | Web Responsif Sistem Presensi Menggunakan       |
|               |   | Framework Laravel (Studi Kasus: UKM Informatika |
|               |   | dan Komputer)                                   |

menyerahkan karya ilmiah kepada pihak perpustakaan UTDI dan menyetujui untuk **diunggah ke Repository** Perpustakaan UTDI sesuai dengan ketentuan yang berlaku untuk kepentingan riset dan pendidikan.

Yogyakarta, ..... 2023

Penulis,

## <u>Dafa Akmal Latukau</u>

NIM: 195410170

| KRITERA                                                                                                    | KELULIISAN UJAN SIDANG / PENDADARAN                                                                                                    |                                                           |                                   |             |  |
|----------------------------------------------------------------------------------------------------|----------------------------------------------------------------------------------------------------|-----------------------------------------------------------|-----------------------------------|-------------|--|
| <ol> <li>Lulus ujan tanpa syarat, disebut kitleria</li> <li>Lulus bersyarat, disebut kitleria 2, yaitu<br/>dan tidak ada ujan agi. Jka dalam waktu yang dite</li> <li>Tidak lulus ujan sidang/pendadaran, dir</li> <li>Ketentuan bada peserta yang tidak lulus u</li> </ol> | 1<br>dengan sedikit perbakkan atau penyempunnaan text dan<br>rtukan mahasiswa tersebut tidak dapat menyelesaikan, maka, maha<br>jebut kriteria 3, dijelatikan, disarankan Ketua Tim Pengu<br>ian sidang / pendadaran.                  | atau program dal 15<br>Islowa yang bersangkut<br>is untuk | October 2023<br>an dianggap tidak | luus ajien. |  |
| 1)Mahasiswa wajib menempuh ujian sidan                                                                                                    | g/pendadaran ulang                                                                                                    |                                                           |                                   |             |  |
| 21 Managementan prime sidemalinandadaran u                                                                                                    | and have a dihariban dalam castana waktu makujaum 6                                                                                                    | budan estalah                                             |                                   |             |  |
| <ol> <li>3) ško samoni batas waktu maksimum 6.1</li> </ol>                                                                                                    | silan tersebut bekim danat dasikan/diselesaikan maka                                                                                                    | calor reserts                                             |                                   |             |  |
| <ol> <li>Jika sampai batas waktu maksimum 6 l</li> <li>Mahasiswa yang akan menempuh ujian</li> </ol>                                                                                                    | sulan tersebut belum dapat diajukan/diselesaikan, maka<br>sidang/pendadaran ulang ini diwajibkan membayar biayi                                                                                                    | calon peserta<br>a ujian setara 2                         |                                   |             |  |
| 2) Aka sampai batas waktu maksimum 6 /<br>4) Mahasiswa yang akan menempuh ujian                                                                                                    | ang nanya oterang dalam dalam tertang wang manaman o<br>sidan tersebut belum dapat diajukang diseksahan, maka<br>sidang/pendadaran ulang ini diwajibkan membayar biaya                                                                 | calon peserta<br>a ujian setara 2                         |                                   |             |  |
| z rezenspinan open stoargi periodolarian (f.<br>3).4ko saengoi batas wakut maksimum (f.<br>4) Mahasiswa yang akan menempuh ujian                                                                                                    | ang manya dukenan dalam diajuhan/diselesahan, maka<br>sidan tersebut belum diaput diajuhan/diselesahan, maka<br>sidang/pendadaran ulang ini diwajibkan membayar biayi                                                                  | calon peserta<br>a ujian setara 2                         |                                   |             |  |
| z resensenan que soangperoadaan 6<br>3) Aka sampai batas waitu maksimum 6<br>4) Mahasiswa yang akan menempuh ujian                                                                                                    | varg manga doelman datum edupit dagilkani diselesahan, maka<br>sidan tersebut belum dapat diajukani diselesahan, maka<br>sidang/pendadaran ulang ini diwajibkan membayar biayi<br>Yoqyakarta,                                          | calon peserta<br>a ujian setara 2                         |                                   |             |  |
| 2) Kasampun tuan saang perkadalan o<br>3) Aka sampun batas walatu maksimum 6<br>4) Mahasiswa yang akan menempuh ujian                                                                                                    | yang manya doelinan dalam dagak digakani diseberahan, maka<br>sidan girpendadaran ulang ini diwajibkan membayar biayi<br>Yogyakarta,<br>Memaham dan                                                                                    | calon peserta<br>a ujian setara 2                         |                                   |             |  |
| z / nesenyana iyan soang perkadaan o<br>3).Aka sampoi batas waku maksimum 6<br>4) Mahasiswa yang akan menempuh ujian                                                                                                    | ang manya doelinan datam datam dagi kani dagi kani diselesahan, maka<br>sidang/pendadaran ulang ini diwajitikan membayar biayi<br>Yogyakarta,<br>Memahami dan<br>Memahami dan                                                          | calon peserta<br>a ujian setara 2                         |                                   |             |  |
| z / reserviyanan quar solarig periodolaran (<br>3). Aka sampoi batas walatu maksimum G<br>4) Mahasiswa yang akan menempuh ujian                                                                                                    | ang mang doelhan datan dagan digukan diserterah maka suan su<br>gulan tersebut belum dagan digukan diserterahan, maka<br>sidangipendadaran ulang ini diwajibkan membayar biayi<br>Yogyakarta,<br>Memahami dan<br>Mematuhi peraturan di | calon peserta<br>a ujian setara 2                         |                                   |             |  |
| z recençinan que soargi periodoaran 6<br>3 Jako sampoi batas waltu maksimum 6<br>4) Mahasiswa yang akan menempuh ujian                                                                                                    | Yoqyakarta, Memahami dan daga dagakan yaka kasalan da kasalan da kasalan da kasalan da kasalan da kasalan da ka<br>sidangipendadaran ulang ini diwajibkan membayar biayi<br>Yoqyakarta,<br>Memahami dan<br>Mematuhi peraturan di       | udan, sectan<br>a ujan setara 2                           |                                   |             |  |
| 2) Ala sampi bata wala shang pendadan o<br>3) Aka sampi bata wala wala makemo 6<br>4) Mahasiswa yang akan menempuh ujian                                                                                                    | ang manya doelnam dalam dagan digakan diselegan ka<br>gulan tersebut belum dagan digakan diselegankan, maka<br>sidang/pendadaran ulang ini diwajibkan membayar biayi<br>Yoqyakarta,<br>Memahami dan<br>Mematuhi peraturan di           | udan, secena<br>a ujian setara 2                          |                                   |             |  |
| 2, Nesempinan iyan shariy perkadaan o<br>3, Aka sampini batas waku maksimum 6<br>4) Mahasiswa yang akan menempuh ujian                                                                                                    | Yogyakarta, maka daga daga daga daga daga daga daga d                                                                                                    | udan, secena<br>a ujan setara 2                           |                                   |             |  |

| YAYASAN PE | ENDIDIKAN | WIDYA | BAKTI | YOGYAKARTA |  |
|------------|-----------|-------|-------|------------|--|
|            |           |       |       |            |  |

# UNIVERSITAS TEKNOLOGI DIGITAL INDONESIA

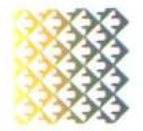

JI. Raya Janti (Majapahit) No.143, Yogyakarta, 55198, Telp (0274) 486664, Website: <u>www.utdi.ac.id</u> , E-mail: info@utdi.ac.id

| Hari tanggal       | - 43 | Tuesday, 15 August 2023                                                                                                    |                           |
|--------------------|------|----------------------------------------------------------------------------------------------------|---------------------------|
| Waktu              | 10   | 09.30                                                                                                    |                           |
| Nama               | 130  | DAFA AKMAL LATUKAU                                                                                                    |                           |
| No. Mahasiswa / Ju | ru : | 195410170 / Informatika                                                                                                    |                           |
|                    | No   | Hal vang harus diperbaiki                                                                                                    | Pemberi Catatan           |
|                    | 1.   | intisari di buat 1 spasi, ruang lingkup bisa di buat lebih ringkas dan pada ra<br>database apakah antar tabel tidak ada relasinya? dan Dashboard di beri ju | ancangan<br>Jdul<br>indra |
|                    | 2.   | dashboard diperjelas , hasil aplikasi, status blm bisa tampil di excelnya                                                                                   | guntara                   |
|                    | 3.   | tujuan direvisi : merancang ditambah membangun, validasi ip, bagan relas                                                                                    | i bim ada                 |

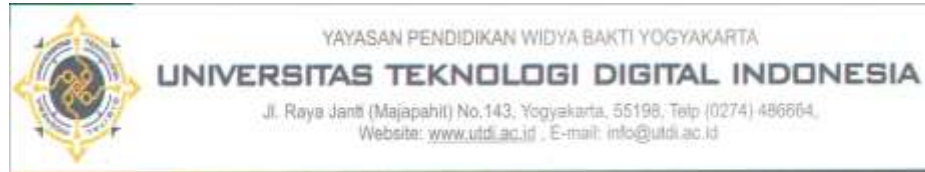

#### YAYASAN PENDIDIKAN WIDYA BAKTI YOGYAKARTA

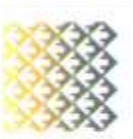

Jl. Raya Janti (Majapahit) No.143, Yogyakarta, 55198, Tetp (0274) 486864, Website: www.utdi.ac.id , E-mail: info@utdi.ac.id

|                   |                  | EPUIUSAN       | ASIL MIAN PE    | NUHLANAR |  |  |
|-------------------|------------------|----------------|-----------------|----------|--|--|
| Sesuai dengan has | il sidang pendar | taran pada tan | ggal            | maka     |  |  |
| Nama Mahasiswa    | DAFA AKMAL       | LATUKAU        |                 |          |  |  |
| NM / Program Stu  | 195410170 / In   | formatika      |                 |          |  |  |
| Jenjang           | 51               |                |                 |          |  |  |
|                   | dinyatakan       | LULUS          | dengan kriteria |          |  |  |
|                   |                  |                |                 |          |  |  |
|                   |                  |                |                 |          |  |  |
| Ketua Pengui      | Indra Yatini Bu  | evadi. S.Kom.  | M.Kam           |          |  |  |